## Miten toinen huoltajuuskytkös tehdään?

## 1. Ensimmäisen huoltajuuskytköksen tehnyt lisää toisen huoltajan

Turvallisuussyistä toinen huoltajuuskytkös tehdään joko ensimmäisen huoltajan tai Suomisport asiakaspalvelun toimesta.

- 1. Kirjaudu tiliisi
- 2. Siirry tilistäsi huollettavan tiliin, klikkaamalla huollettavan nimestä
- 3. Siirry muokkaamaan huollettavan tietoja kohdasta "Muokkaa tietoja"
- 4. Paina "Lisää huoltaja"
- 5. Lisää huoltaja Sukunimen ja Sportti ID:n avulla

| en tehnyt<br>ian            | 2. | LIIKKUJA<br>Seppo Seuranpääkäyttäjä<br>@seppo.seuranpaakayttaja • 25.5.1974 • Sportti-<br>ID 60003398<br>Seppo.seuranpaakayttaja@example.com<br>+358475533111<br>Muokkaa tietojasi                                                                                                    | HUOLLETTAVAT (1) Seija-Leena Seuranpääkäyttäjäntytär       |
|-----------------------------|----|----------------------------------------------------------------------------------------------------|------------------------------------------------------------|
| kös tehdään<br>sport        | 3. | LIIKKUJA<br>Seija-Leena<br>Seuranpääkäyttäjäntytär<br>@SeijaSeuranpääkäyttäjä622 · 11.11.2011 · Sportti-<br>ID 60003411<br>Muokkaa tietoja ei asetettu<br>Muokkaa tietoja                                                                                                    |                                                            |
| n,<br>nestä<br>avan tietoja | 4. | Huoltajatiedot HUOLTAJAT  Seppo Seuranpääkäyttäjä +358475533111 * seppo.seuranpaakayttaja@example.com  Vain täysi-ikäisen huollettavan Sporttitilista voidaan poistaa kaikki huoltajakytkökset. Huo huollettavalla tulee olla tiedoissaan puhelinnumero ja sähköpöstiösöite.                                                                                                    | + Lisaa huoltaja<br>mioithan, että täilöin täysi-ikäisellä |
| Sportti ID:n                | 5. | Lisää huoltaja<br>Voit lisata huolettavalle Seija-Leena Seuranpääkäyttäjänytär uuden<br>huoltajan. Muodostuneen huoltajakytköksen jälkeen huollettavan tiedoissa<br>näkyy huoltajan tiedoi ja huoltaja voi hallinnoida huollettavan tiedoissa<br>huotajaksi lisättävän henkilön sukunimi ja Sportti-ID. Henkilöile lähtee tieto<br>lisätystä huoltajakytköksestä.<br>Lisättävän HuoLtajan Sukunimi<br>Lisättävän huoltajan sukunimi |                                                            |
|                             |    | Lisättävän huoltajan Sportti-ID<br>Lisää huoltaja<br>Peruuta                                                                                                    | SUOMI <b>SPORT</b>                                         |

## 2. Suomisportin asiakaspalvelu tekee kytköksen

Turvallisuussyistä toinen huoltajuuskytkös tehdään joko ensimmäisen huoltajan tai Suomisport asiakaspalvelun toimesta.

- 1. Huoltaja joka on jo tehnyt huoltajuuskytköksen huollettavaan ottaa yhteyttä Suomisportin asiakaspalveluun
- Huoltaja kertoo asiakaspalvelulle <u>huollettavan</u> <u>Sportti-ID:n</u> (tai nimen ja hänen syntymäpäivänsä) + <u>lisättävän huoltajan</u> <u>Sportti-ID:n</u>
- 3. Asiakaspalvelu tekee kytköksen

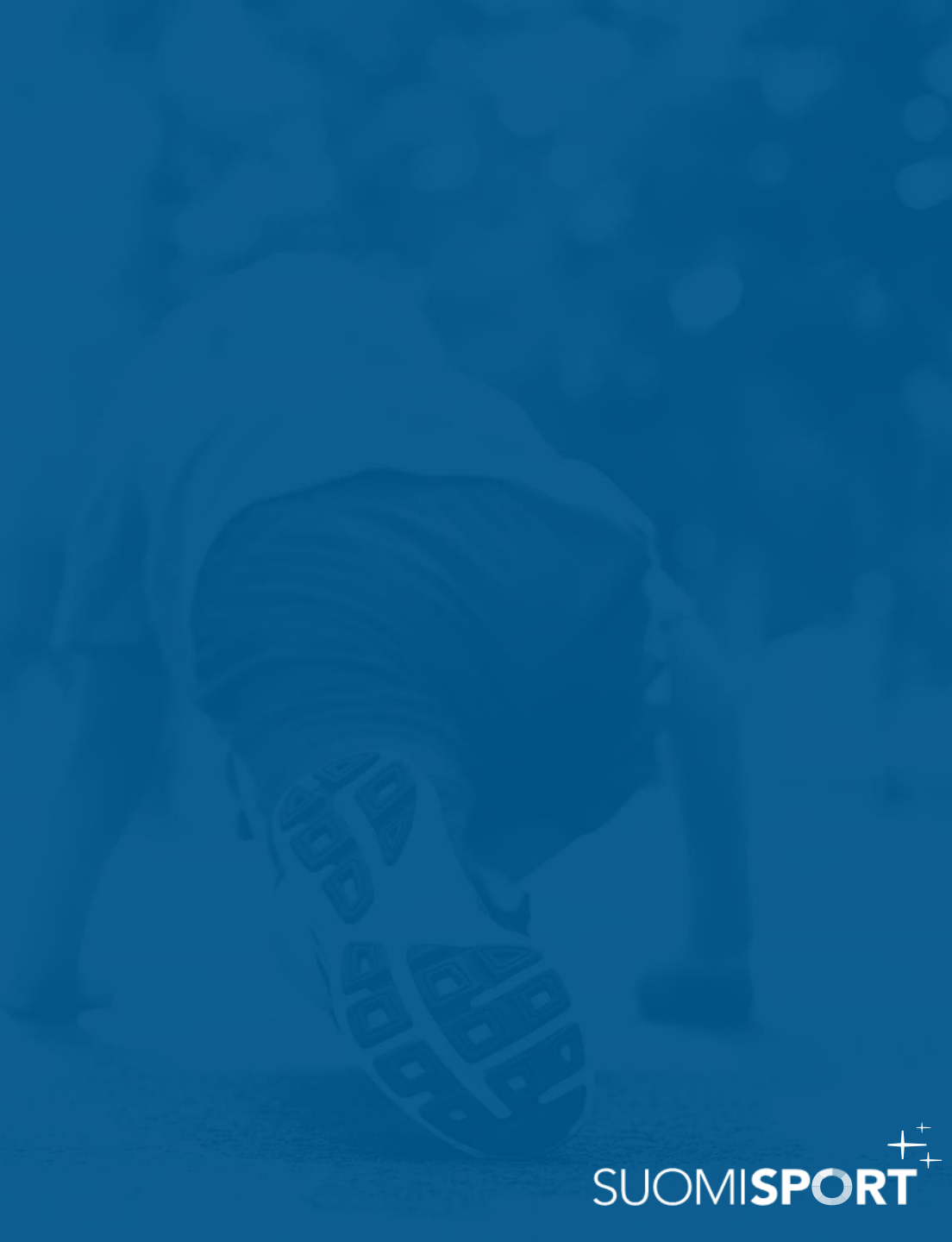